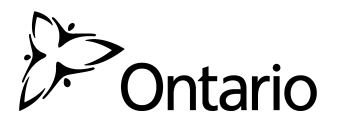

Ministère de la Sécurité communautaire et des Services correctionnels

## Utilisation du formulaire Web sécurisé OCC-OFPS pour soumettre des documents en toute sécurité

Veuillez utiliser le <u>formulaire Web sécurisé OCC-OFPS</u> pour soumettre des documents en toute sécurité au bureau du coroner en chef et au service de médecine légale de l'Ontario.

|                              |                        | Formulaire de<br>documents a<br>Service de m<br>SMLO) | e transmission sécurisée de<br>u Bureau du coroner en chef et<br>édecine légale de l'Ontario (BC | au<br>C- |
|------------------------------|------------------------|-------------------------------------------------------|--------------------------------------------------------------------------------------------------|----------|
| Coordonnées de l'expéditeur: |                        |                                                       |                                                                                                  |          |
| Prénom: *                    |                        |                                                       | Nom de famille: *                                                                                |          |
| Adresse de cou               | rriel: *               |                                                       | Numéro de téléphone:                                                                             |          |
|                              |                        |                                                       |                                                                                                  |          |
| Destinataire                 | etinataire             |                                                       |                                                                                                  |          |
| Choisir an de                | Sunataire              |                                                       |                                                                                                  |          |
| Obiet (Veuil                 | llez indiquer ce que v | yous transmettez):                                    |                                                                                                  |          |
| ,,                           |                        | ,-                                                    |                                                                                                  | C        |
|                              |                        |                                                       |                                                                                                  |          |
| Joindre un f                 | fichier sécurisé:      |                                                       |                                                                                                  |          |
| Naviguer                     | Choisir le dossier     |                                                       |                                                                                                  |          |
| Naviguer                     | Choisir le dossier     |                                                       |                                                                                                  |          |
| Naviguer                     | Choisir le dossier     |                                                       |                                                                                                  |          |
| Naviguer                     | Choisir le dossier     |                                                       |                                                                                                  |          |
| Naviguer                     | Choisir le dossier     |                                                       |                                                                                                  |          |
| * Champ obligate             | oire                   | 8 Envol sécurisé                                      | 🗿 Reinitaliser 🛛 🚭 Imprimer                                                                      |          |
|                              |                        |                                                       | DeliverySlip                                                                                     |          |

## Instructions

- 1. Pour accéder au formulaire Web sécurisé, cliquez sur le lien suivant : https://forms.deliveryslip.com/occofps/coroner-form/fr/
- 2. Entrez votre nom et vos coordonnées. Veuillez noter que les champs marqués d'un astérisque (\*) sont obligatoires.
- 3. Dans la liste déroulante Destinataire, sélectionnez l'option qui convient.

N.B. : Vous devrez effectuer cette étape deux fois : une fois pour envoyer les documents au BCC, et une autre pour les envoyer au bureau régional du MSEJ concerné.

## Destinataire:

| Choisir un destinataire             |
|-------------------------------------|
| Services provinciaux d'affectation  |
| Enquêtes du coroner                 |
| Bureau du CRP du Centre-Est         |
| Bureau du CRP du Centre-Oueste      |
| Bureau du CRP de Hamilton           |
| Bureau du CRP de Kingston           |
| Bureau du CRP de London             |
| Bureau du CRP d'Ottawa              |
| Bureau du CRP de Sudbury            |
| Bureau du CRP de Thunder Bay        |
| Bureau du CRP de Toronto Est        |
| Bureau du CRP de Toronto Ouest      |
| Comité d'examen des décès d'enfants |

- 4. Dans le champ **Objet**, indiquez ce que vous envoyez (le nom du document). Au besoin, entrez un message pour le destinataire dans le champ **Message sécurisé**.
- 5. Dans la section **Joindre un fichier sécurisé**, veuillez sélectionner et joindre le ou les fichiers que vous souhaitez envoyer.
- 6. Après avoir joint les documents requis, cliquez sur le bouton **Envoi sécurisé** pour envoyer votre document.

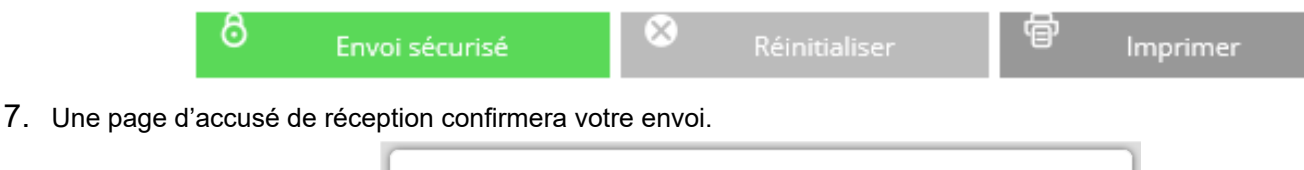

| Merci!                                                                                                    |
|----------------------------------------------------------------------------------------------------|
| Thank You!                                                                                                    |
| Merci, vos documents ont été envoyés de manière<br>sècuritaire. Veuillez imprimer ou enregistrer cette<br>page pour la conserver à vos dossiers. |
| Thank you, your submission has been securely<br>submitted. Please print or save this page for your<br>records.                                   |

N.B. : Le bouton **Réinitialiser** sert à supprimer les renseignements que vous avez saisis dans le formulaire Web. La page sera ainsi rafraîchie, et vous pourrez inscrire de nouveaux renseignements dans le formulaire, au besoin. Le bouton **Imprimer** vous permet d'imprimer une copie du formulaire Web (avant de cliquer sur **Envoi sécurisé**).

## Soutien technique

Si vous avez besoin d'une aide technique, veuillez envoyer un courriel à l'adresse Rob.Campbell@ontario.ca.